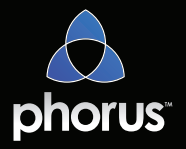

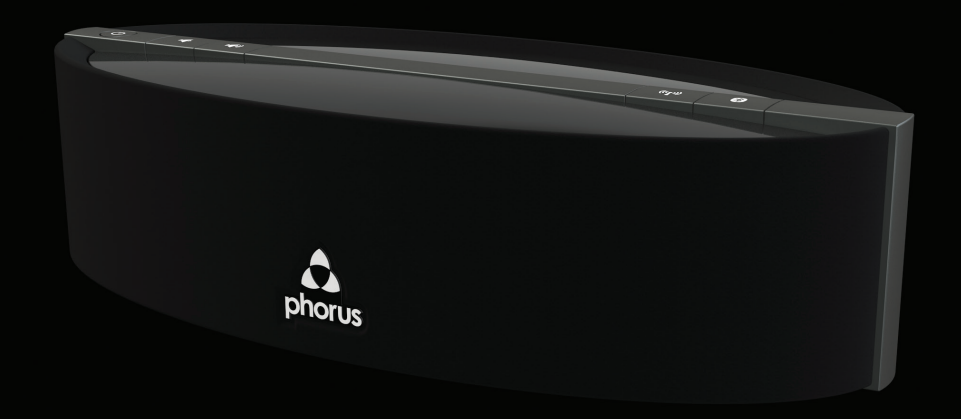

Quick Start Guide / Guide de démarrage rapide / Guía de inicio rápido / Guida di avvio rapido / Quick Start Guide / Snel aan de slag That's a sweet new speaker you've got there! Let's get it set up.

### Start here

Make sure you have an Android, iOS or Windows 7+ PC and an Internet-connected wireless network.

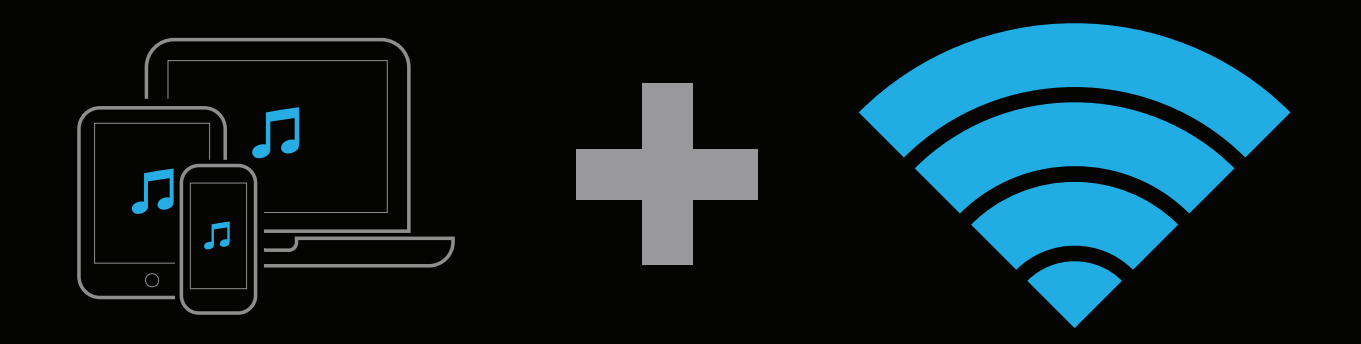

### Unpack and place your speaker

Remove your PS5 Speaker from the packaging. Place the speaker anywhere in the normal range of your Wi-Fi router.

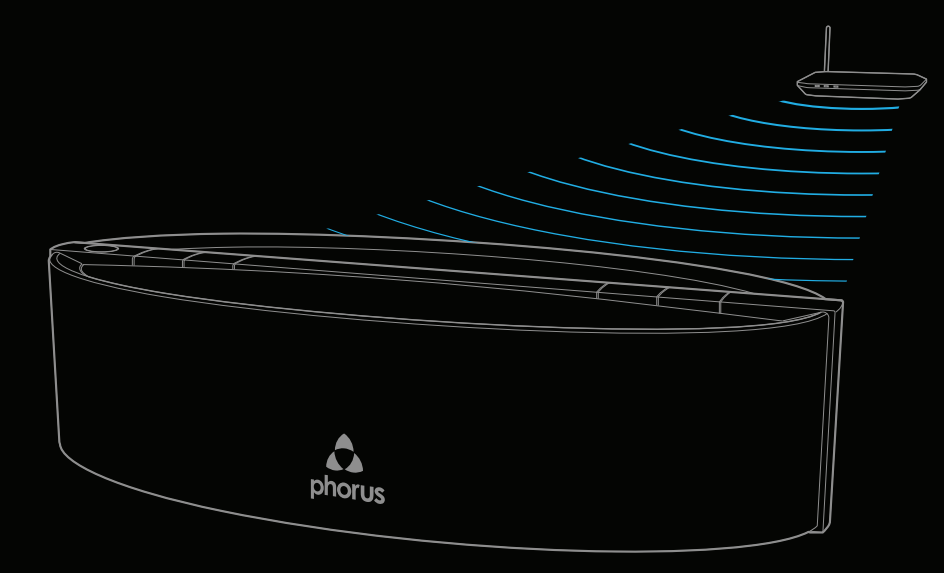

2

### Choose your plug

Select appropriate plug for your area and attach it to the power adapter.

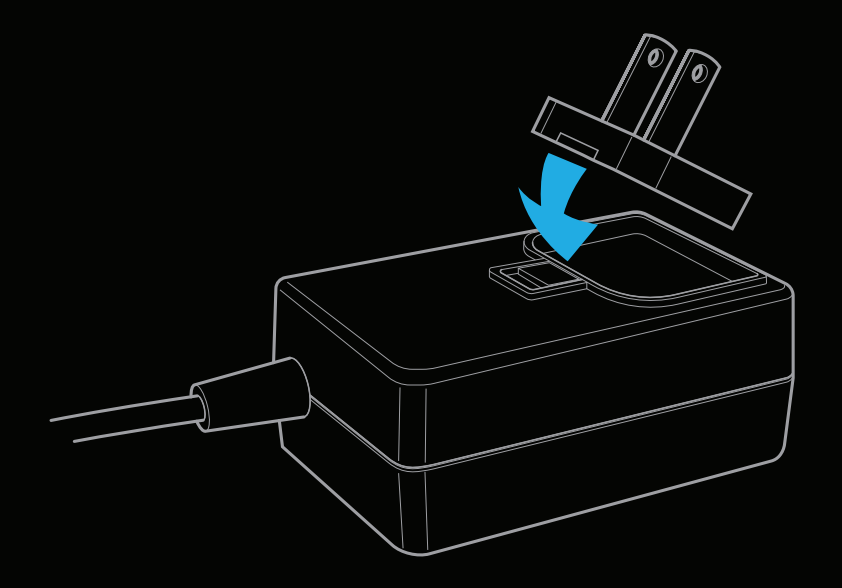

### Power on to enter set up mode

Plug the power cable into the speaker and a power outlet. The speaker will power on automatically. After a short period of time the Wi-Fi light will begin pulsing slowly indicating the speaker is in set-up mode.

### Use the app to complete set up

Download the Phorus App from the Google Play Store, Amazon App Store, or the Apple App Store, or download the PC driver from Phorus.com.

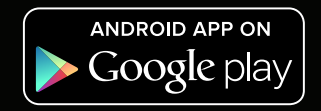

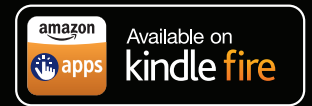

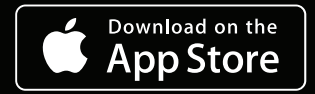

For Windows PC

If you need any help with set-up visit the following website to view troubleshooting or contact our customer support. http://support.phorus.com

ΕN

### Hit Play and Enjoy!

Choose from a world of music options. Control music playback. Add more rooms and speakers. Customize your settings and more.

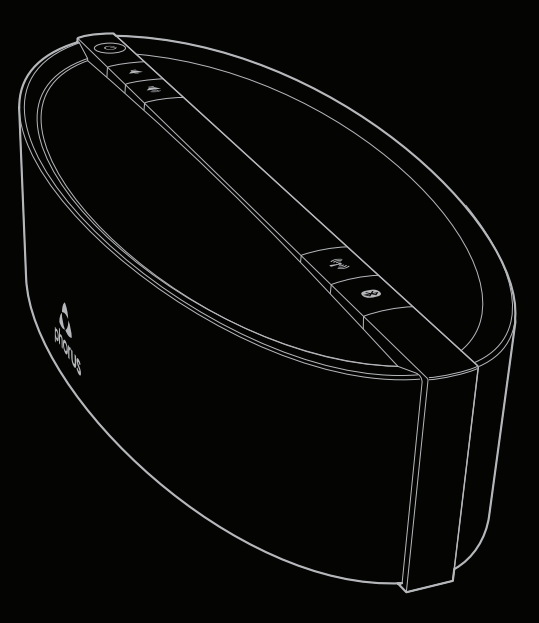

### Connecting with Bluetooth

- Hold down the Bluetooth button until the Bluetooth light begins pulsing (about 3 seconds).
- Go to the Bluetooth settings of your device and select the Play-Fi device name.
- When the connection is successful the PS5 Speaker will make a sound and the Bluetooth light will turn solid.
- There's no need to press the Bluetooth button after this initial security pairing. You will be able to connect and disconnect using with your device's Bluetooth Settings.

### Connecting with Apple's AirPlay

Once your PS5 Speaker has been set-up on your network with the you should be able to connect to AirPlay audio streams. Just go to your Apple device's speaker settings and select your PS5 Speaker's name.

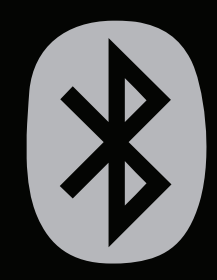

### Troubleshooting

| Wi-Fi light is not pulsing during set-up                          | Solution:                                                                             |
|-------------------------------------------------------------------|---------------------------------------------------------------------------------------|
| Wi-Fi light is solid: device is already connected to              | Go to the Phorus app speaker settings and select                                      |
| a Wi-Fi network .                                                 | your PS5 Speaker.                                                                     |
| Wi-Fi light is blinking: device is trying to connect              | Put the device into set-up mode by holding the                                        |
| to the Wi-Fi network.                                             | Wi-Fi button for 8 seconds (release after a second                                    |
|                                                                   | chime is heard).                                                                      |
| Wi-Fi light is double blinking then it is in WPS set-<br>up mode. | Exit WPS set-up mode by pressing the Wi-Fi button once (a mode exit sound will play). |

| Set-Up fails                                        | Solution:                          |
|-----------------------------------------------------|------------------------------------|
| If set-up fails multiple times then the speaker may | Move speaker closer to the router. |
| be too far from the router.                         |                                    |

Go to http://support.phorus.com for more troubleshooting help or to contact customer support.

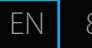

## Declarations of Conformity

Phorus Inc hereby declares that this product is in compliance with the essential requirements and other relevant provisions of Directive 1999/5/EC and all other applicable EU directive requirements. The complete declaration of conformity can be found at the following

website: phorus.com/compliance.

FEDERAL COMMUNICATIONS COMMISSION INTERFERENCE STATEMENT This equipment has been tested and found to comply with the limits for a Class B digital device, pursuant to Part 15 of the FCC Rules. These limits are designed to provide reasonable protection against harmful interference in a residential installation. This equipment generates, uses and can radiate radio frequency energy and, if not installed and used in accordance with the instructions, may cause harmful interference to radio communications. However, there is no guarantee that interference will not occur in a particular installation. If this equipment does cause harmful interference to radio or television reception, which can be determined by turning the equipment off and on, the user is encouraged to try to correct the interference by one or more of the following measures:

- Reorient or relocate the receiving antenna.
- Increase the separation between the equipment and receiver.
- Connect the equipment into an outlet on a circuit different from that to which the receiver is connected.
- Consult the dealer or an experienced radio/TV technician for help.

### CAUTION:

Any changes or modifications not expressly approved by the party responsible for compliance could void the user's authority to operate the equipment.

This device complies with Part 15 of the FCC Rules. Operation is subject to the following two conditions: (1) This device may not cause harmful interference and (2) This device must accept any interference received, including interference that may cause undesired operation.

### **RF Exposure Warning**

This equipment must be installed and operated in accordance with provided instructions and the antenna(s) used for this transmitter must be installed to provide a separation distance of at least 20 cm from all persons and must not be co-located or operating in conjunction with any other antenna or transmitter. End-users and installers must be provided with antenna installation instructions and transmitter operating conditions for satisfying RF exposure compliance.

### Canada, Industry Canada (IC) Notices

This Class B digital apparatus complies with Canadian ICES-003 and RSS-210. Operation is subject to the following two conditions: (1) this device may not cause interference, and (2) this device must accept any interference, including interference that may cause undesired operation of the device.

### **Radio Frequency (RF) Exposure Information**

The radiated output power of the Wireless Device is below the Industry Canada (IC) radio frequency exposure limits. The Wireless Device should be used in such a manner such that the potential for human contact during normal operation is minimized.

This device has also been evaluated and shown compliant with the IC RF Exposure limits under mobile exposure conditions. (antennas are greater than 20cm from a person's body).

# C'est un beau haut-parleur neuf que vous avez là! Installons-le.

### Commencer ici

Assurez-vous d'avoir un système Android, iOS ou un PC Windows 7+ et un réseau Internet sans fil.

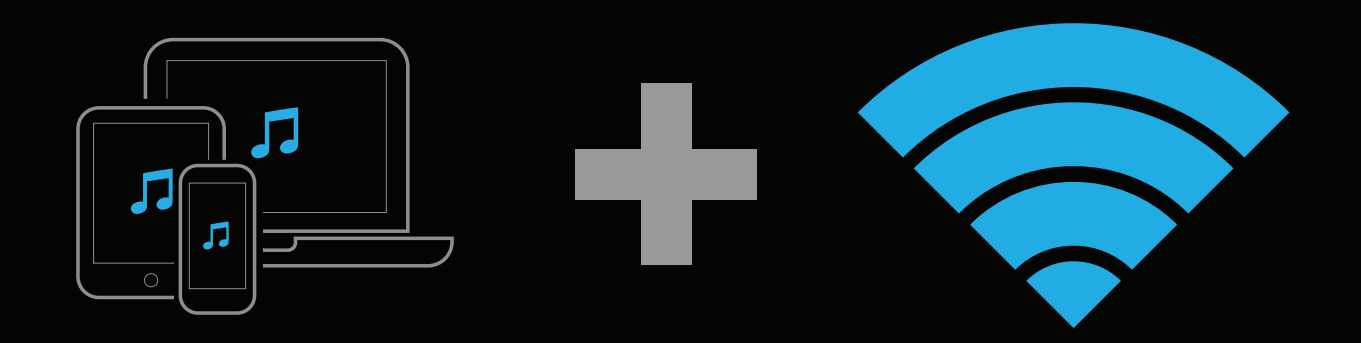

### Ouvrir l'emballage et placer le haut-parleur

Sortez le haut-parleur PS5 de son emballage. Placez le haut-parleur n'importe où à l'intérieur de la portée normale de votre routeur Wi-Fi.

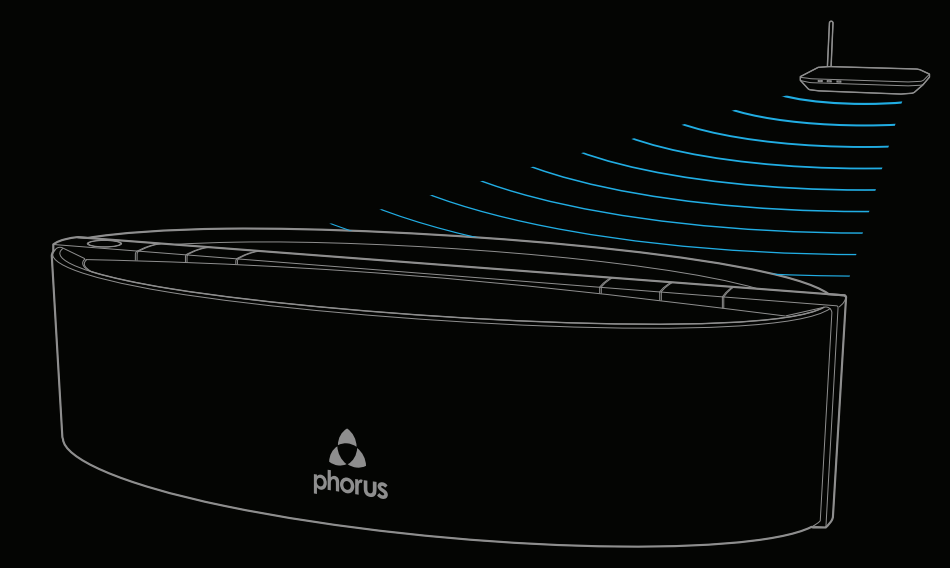

### Choisir votre prise

Choisissez la prise appropriée pour votre secteur et reliez-la à l'adaptateur d'alimentation.

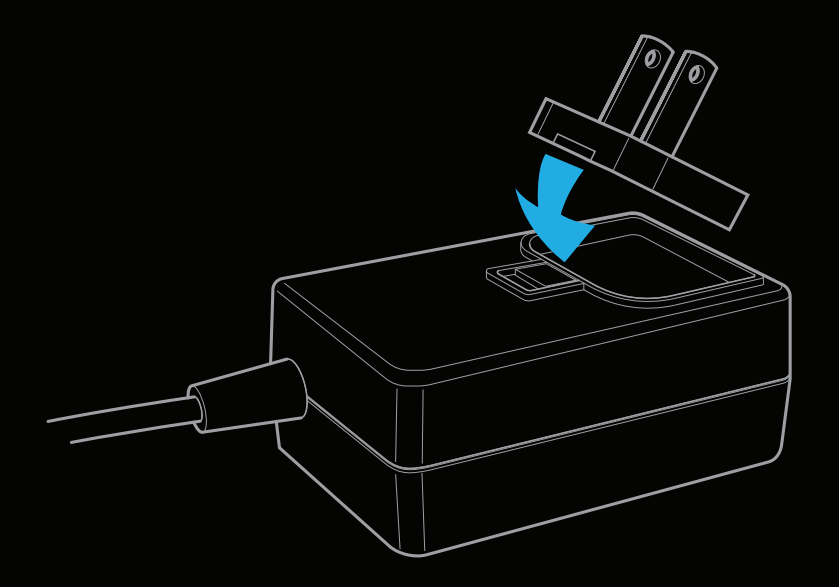

### Allumer le haut-parleur et accéder au mode réglage

Branchez le câble d'alimentation dans le haut-parleur et une prise de courant. Le haut-parleur s'allume automatiquement. Après quelques instants, la lumière du Wi-Fi commencera à clignoter lentement, ce qui indiquera que le haut-parleur est en mode de configuration.

14

# Utiliser l'application pour terminer la configuration

Téléchargez l'application Phorus à partir de Google Play Store, Amazon App Store ou Apple App Store, ou téléchargez le pilote du PC à partir de Phorus.com.

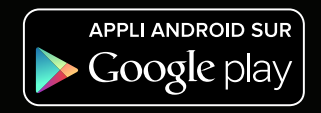

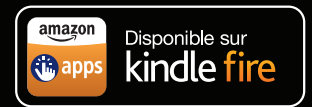

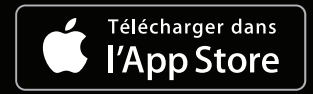

Pour utilisation avec PC Windows

Si vous avez besoin d'aide pour la configuration, visitez le site Web suivant pour des solutions de dépannage, ou contactez notre service à la clientèle. http://support.phorus.com

FR

### Appuyer sur Play et apprécier!

Faites votre choix parmi une panoplie d'options musicales. Contrôlez la lecture de la musique. Ajoutez plus de pièces et de haut-parleurs. Personnalisez vos réglages et plus encore.

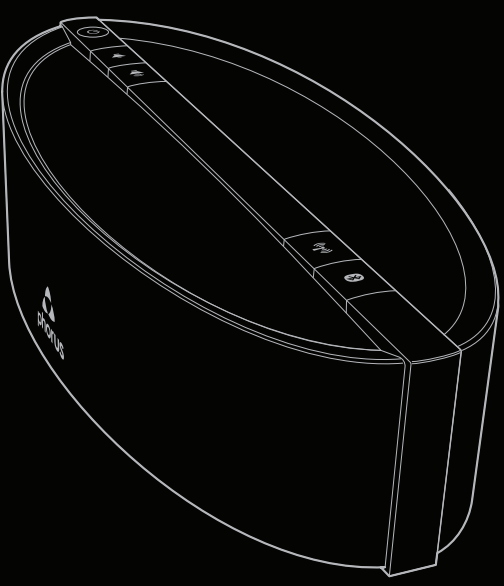

### Se connecter avec Bluetooth

- Maintenez enfoncé le bouton Bluetooth jusqu'à ce que le témoin Bluetooth commence à clignoter (environ 3 secondes).
- Consultez vos réglages Bluetooth sur votre appareil et choisissez le nom de l'appareil Play-Fi.
- Lorsque la connexion est établie, le haut-parleur PS5 émet un son, et le témoin Bluetooth reste allumé en continu.
- Il n'est pas nécessaire d'appuyer sur le bouton Bluetooth après ce couplage de sécurité initial. Vous pourrez vous connecter et vous déconnecter à l'aide de vos réglages Bluetooth.

## Se connecter à AirPlay d'Apple

Une fois votre haut-parleur PS5 relié à votre réseau, vous devriez pouvoir vous connecter aux diffusions audio d'AirPlay. Il suffit de consulter vos réglages de haut-parleur sur l'appareil d'Apple, puis de choisir le nom de votre haut-parleur PS5.

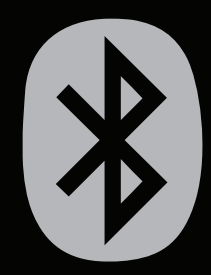

FR

# Dépannage

### Le témoin Wi-Fi ne clignote pas durant la configuration. Solution :

| Le témoin Wi-Fi s'affiche en continu : le dispositif       | Consultez les réglages de l'application      |
|------------------------------------------------------------|----------------------------------------------|
| est déjà relié à un réseau Wi-Fi.                          | Phorus et choisissez votre haut-parleur PS5. |
| Le témoin Wi-Fi clignote : le dispositif tente de se       | Placez l'appareil en mode de configuration   |
| connecter au réseau Wi-Fi.                                 | en maintenant enfoncé le bouton Wi-Fi        |
|                                                            | pendant 8 secondes (relâchez dès le          |
|                                                            | deuxième carillon).                          |
| Le témoin Wi-Fi clignote deux fois, puis s'affiche en mode | Quittez le mode de configuration WPS en      |
| de configuration WPS.                                      | appuyant une fois sur le bouton Wi-Fi (vous  |
|                                                            | entendrez un son de sortie de mode).         |
| Échec de la configuration                                  |                                              |
| Si la configuration échoue à plusieurs reprises, le        | Solution :                                   |
| haut-parleur est peut-être trop éloigné du routeur.        | Rapprochez le haut-parleur du routeur.       |
| Consultez http://support.phorus.com pour obtenir           |                                              |

d'autres solutions de dépannage, ou contactez notre service à la clientèle.

# Déclaration de conformité

Phorus inc. déclare par la présente que ce produit est conforme aux principales exigences et autres clauses pertinentes de la directive 1999/5/EC ainsi qu'à toute autre directive européenne applicable. La déclaration de conformité peut être consultée dans sa totalité sur le site Web phorus.com/compliance.

### DÉCLARATION DE LA COMMISSION DES COMMUNICATIONS FÉDÉRALES CONCERNANT LES INTERFÉRENCES

Cet équipement a été testé et est conforme aux limites pour un périphérique numérique de Classe B, conformément à la Section 15 des règlements de la FCC. Ces limites sont conçues pour offrir une protection raisonnable contre une interférence nocive dans une installation résidentielle. Cet équipement génère, utilise et peut émettre de l'énergie RF et, s'il n'est pas installé et utilisé conformément aux instructions, peut causer des interférences nuisibles aux communications radio. Cependant, nous ne pouvons donner aucune garantie qu'il n'y aura pas d'interférences néfastes sur la réception radio ou télévisée, ce qui peut se déterminer en éteignant l'équipement et en le rallumant, l'utilisateur est encouragé à essayer de corriger l'interférence par une ou plusieurs des mesures suivantes :

- Réorienter ou déplacer l'antenne de réception.
- Augmenter la distance entre l'équipement et le récepteur.
- Brancher l'équipement dans une prise de courant sur un circuit différent de celui auquel le récepteur est branché.
- Consulter le revendeur ou un technicien radio/télévision expérimenté pour de l'aide.

### **MISE EN GARDE :**

Toute modification non expressément approuvée par la partie responsable de la conformité peut annuler le droit de l'utilisateur à utiliser cet équipement.

Cet appareil est conforme à la Section 15 des règlements de la FCC. Son

'onctionnement est soumis aux deux conditions suivantes : 1) Cet appareil ne peut pas causer d'interférences nuisibles et 2) Cet appareil doit accepter toute interférence reçue, incluant une interférence qui sourrait causer un fonctionnement indésirable.

### Avertissement concernant une exposition aux fréquences radio

Cet équipement doit être installé et utilisé selon les instructions; l'antenne ou les antennes fournies avec ce transmetteur doivent être installées à une distance minimale de 20 cm de toute personne et ne doivent pas être situées ou utilisées avec d'autres antennes ou transmetteurs. Les utilisateurs et installateurs doivent obtenir les directives d'installation et le manuel de l'utilisateur du transmetteur pour connaître la compatibilité aux interférences RF.

### Avis d'Industrie Canada (IC), Canada

Cet appareil numérique de classe B est conforme aux normes canadiennes ICES-003 et RSS-210.

Son fonctionnement est soumis aux deux conditions suivantes : (1) cet appareil ne doit pas causer d'interférence et (2) cet appareil doit accepter toute interférence, notamment les interférences qui peuvent affecter son fonctionnement.

### Information concernant l'exposition aux fréquences radio (RF)

La puissance de sortie émise par l'appareil sans fil est inférieure à la limite d'exposition aux fréquences radio d'Industrie Canada (IC). Utilisez l'appareil sans fil de façon à minimiser les contacts humains lors du fonctionnement normal.

Cet appareil a également été évalué et démontré conforme aux limites d'exposition aux RF d'IC dans des conditions d'exposition à des appareils mobiles (les antennes se situent à moins de 20 cm du corps d'une personne).

# ¡Qué estupendo altavoz! Vamos a instalarlo.

### Empecemos aquí

Asegúrese de que tiene un dispositivo Android, iOS o un PC con Windows 7 y una red inalámbrica conectada a Internet.

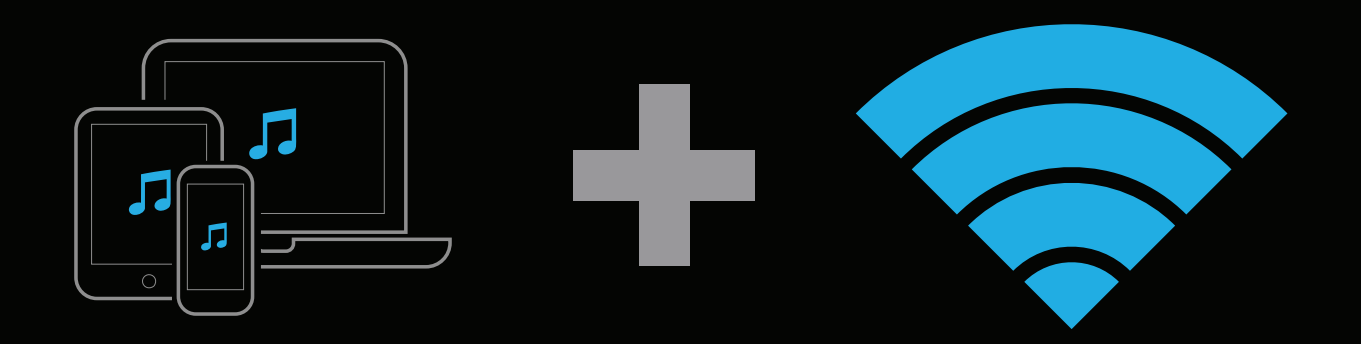

### Desembale y coloque el altavoz

Saque el altavoz PS5 del embalaje. Coloque el altavoz en cualquier sitio dentro del alcance normal del router Wi-Fi.

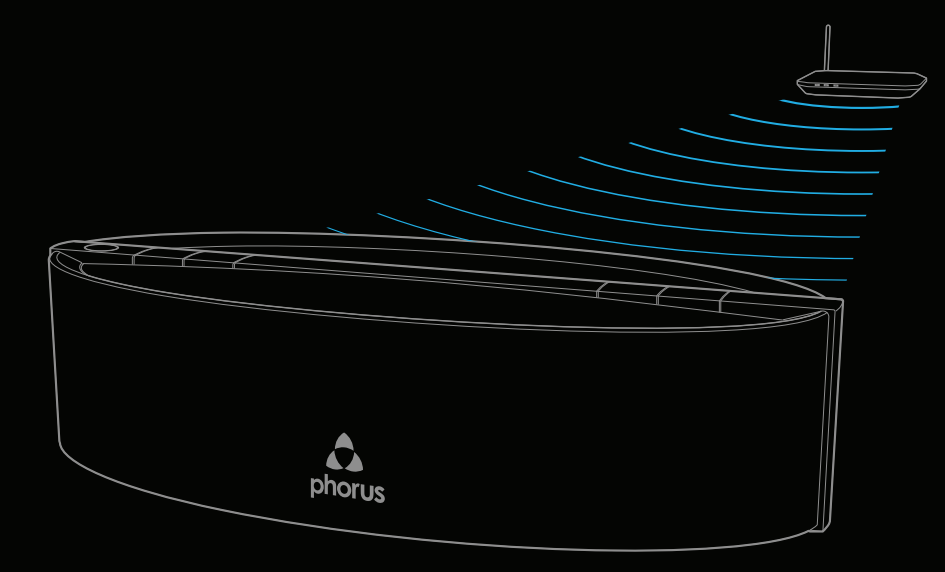

### Seleccione su enchufe

Seleccione el enchufe apropiado para su área y conéctelo al adaptador de corriente.

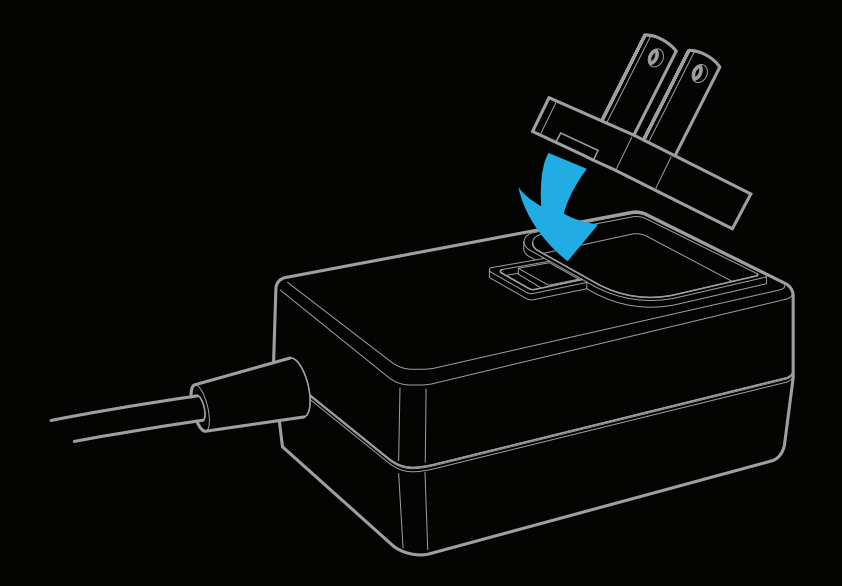

# Enciéndalo para activar el modo de instalación

Conecte el cable de alimentación al altavoz y a una toma de corriente. El altavoz se encenderá automáticamente. Tras un breve periodo de tiempo, la luz Wi-Fi empezará a parpadear lentamente para indicar que el altavoz está en modo de instalación.

### Utilice la aplicación para completar la instalación

Descargue la aplicación Phorus de Google Play Store, Amazon App Store o Apple App Store, o bien descargue el controlador de PC en Phorus.com.

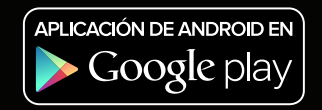

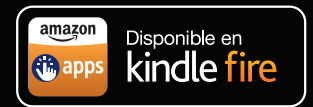

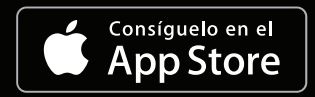

Para la PC con Windows

ES

25

Si necesita ayuda con la instalación, visite el siguiente sitio web para ver la resolución de problemas o póngase en contacto con nuestro servicio de atención al cliente. http://support.phorus.com

### ¡Presione Play y a disfrutar!

Elija entre un gran número de opciones musicales. Controle la reproducción de la música. Añada más habitaciones y altavoces. Personalice su configuración y mucho más.

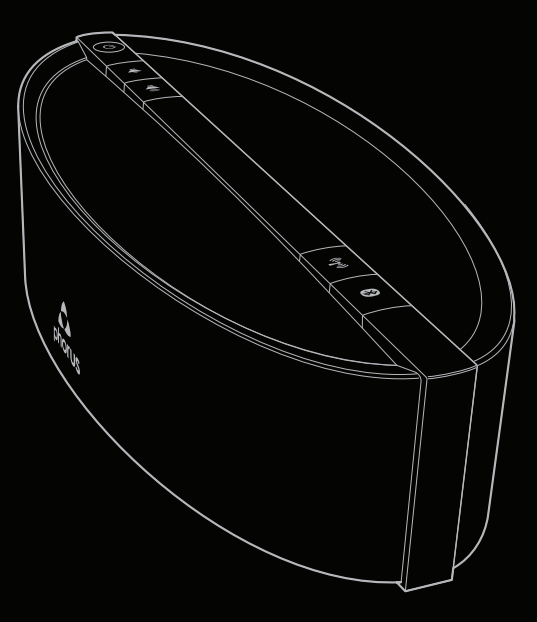

## Conexión con Bluetooth

- Deje pulsado el botón de Bluetooth hasta que la luz Bluetooth empiece a parpadear (alrededor de 3 segundos).
- Diríjase a la configuración de Bluetooth del dispositivo y seleccione el nombre del dispositivo Play-Fi.
- Si la conexión se ha realizado correctamente, el altavoz PS5 emitirá un sonido y la luz Bluetooth se quedará fija.
- No es necesario pulsar el botón de Bluetooth tras realizar esta vinculación de seguridad inicial. Podrá conectarse y desconectarse mediante la configuración de Bluetooth del dispositivo.

### Conexión con AirPlay de Apple

Una vez haya instalado el altavoz PS5 en la red debería poder conectarse a transmisiones de audio con AirPlay. Solo tiene que ir a la configuración de altavoces de su dispositivo Apple y seleccionar el nombre de su altavoz PS5.

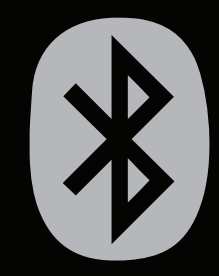

### Resolución de problemas

| La luz Wi-Fi no parpadea durante la instalación    | Solución:                                               |
|----------------------------------------------------|---------------------------------------------------------|
| La luz Wi-Fi se queda fija: el dispositivo ya está | Diríjase a la configuración de altavoces de la          |
| conectado a la red Wi-Fi.                          | aplicación Phorus y seleccione el altavoz PS5.          |
| La luz Wi-Fi parpadea: el dispositivo está         | Ponga el dispositivo en modo de instalación             |
| intentando conectarse a la red Wi-Fi.              | manteniendo pulsado el botón Wi-Fi durante 8            |
|                                                    | segundos (suéltelo tras oír un segundo aviso acústico). |
| La luz Wi-Fi emite un parpadeo doble, de modo      | Salga del modo de instalación de WPS pulsando el        |
| que está en modo de instalación de WPS.            | botón Wi-Fi una vez (oirá un sonido de salida del       |
|                                                    | modo).                                                  |

| Error en la instalación                             | Solución:                            |
|-----------------------------------------------------|--------------------------------------|
| Si se producen errores en la instalación en         | Ponga el altavoz más cerca del route |
| múltiples ocasiones, es posible que el altavoz esté |                                      |
| demasiado lejos del router.                         |                                      |
| demasiado lejos del router.                         |                                      |

Visite http://support.phorus.com para obtener más ayuda con relación a la resolución de problemas o póngase en contacto con el servicio de atención al cliente.

## Declaración de conformidad

CE

Phorus Inc por la presente declara que este producto cumple con los requisitos esenciales y otras disposiciones pertinentes de la Directiva 1999/5/EC y otros requisitos de directivas de la UE aplicables. Puede encontrar la declaración completa de conformidad en el siguiente sitio web: phorus.com/compliance.

# Che bel nuovo altoparlante! Configuriamolo ora come si deve.

## Inizia qui

Assicurati di avere un PC Android, iOS o Windows 7 o superiore e una rete wireless connessa a Internet.

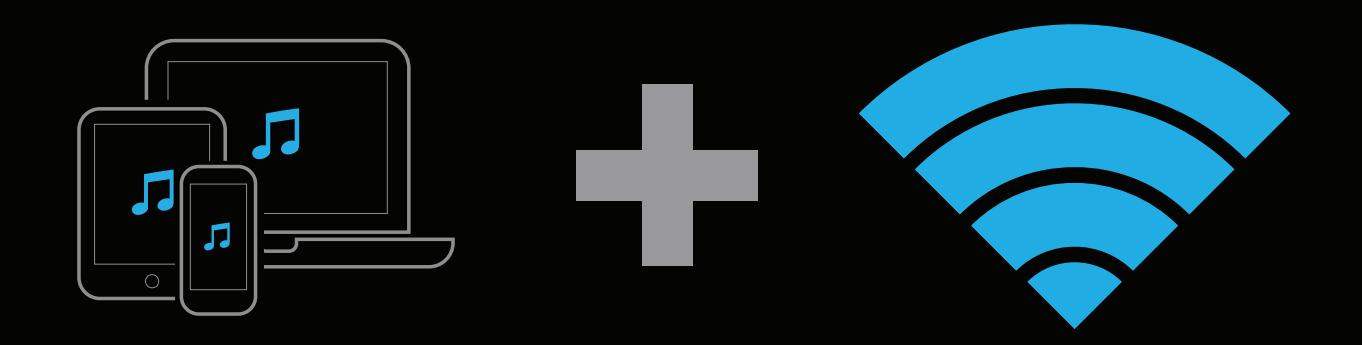

### Disimballa e colloca in sede l'altoparlante

Rimuovi l'altoparlante PS5 dalla confezione. Posiziona l'altoparlante in un qualsiasi punto compreso nella normale portata del router Wi-Fi.

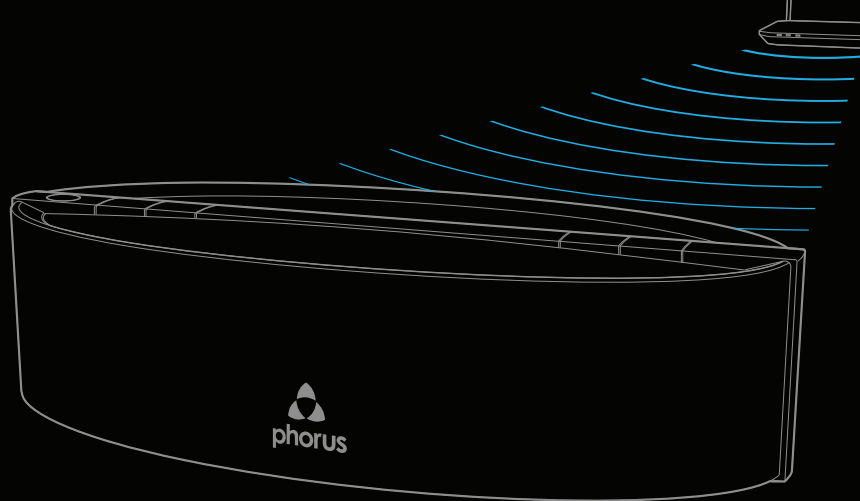

## Scegli la tua spina

Seleziona la spina adatta per la tua area e collegala all'adattatore di alimentazione.

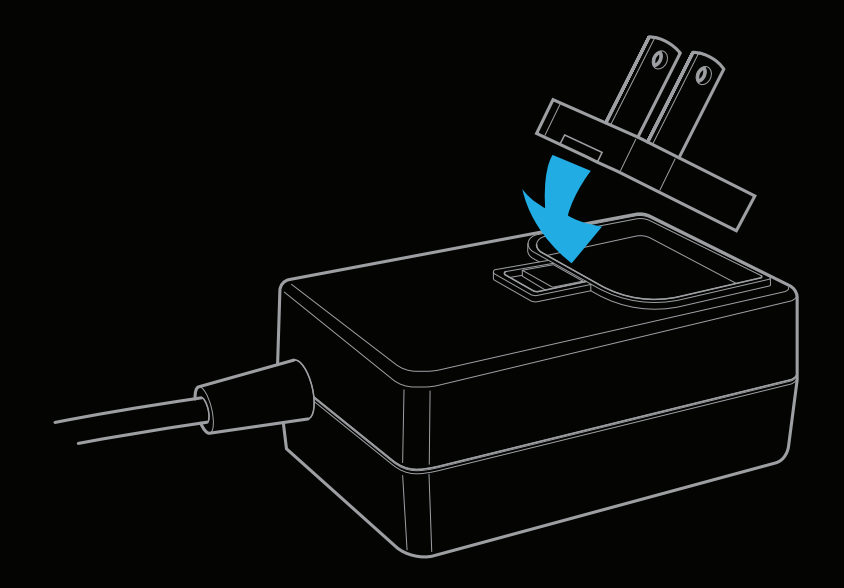

# Accendi per attivare la modalità di configurazione

Collega il cavo di alimentazione all'altoparlante e a una presa di corrente. L'altoparlante si accende automaticamente. Dopo un breve periodo di tempo la spia Wi-Fi inizierà a lampeggiare lentamente indicando che l'altoparlante è in modalità di configurazione.

# Utilizza l'app per completare la configurazione

Scarica l'app Phorus da Google Play Store, Amazon App Store o Apple App Store, o scarica il driver del PC da Phorus.com.

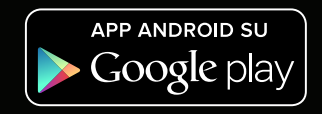

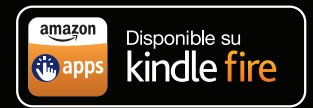

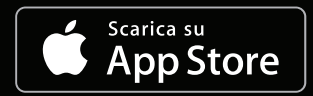

Per Windows PC

Se hai bisogno di aiuto per la configurazione, visita il seguente sito Web per visualizzare la risoluzione dei problemi o contatta il nostro servizio clienti. http://support.phorus.com

### Tocca Play (Riproduci) e goditi l'audio!

Scegli tra molte opzioni musicali. Controlla la riproduzione della musica. Aggiungi altri ambienti e altoparlanti. Personalizza le impostazioni e altri parametri.

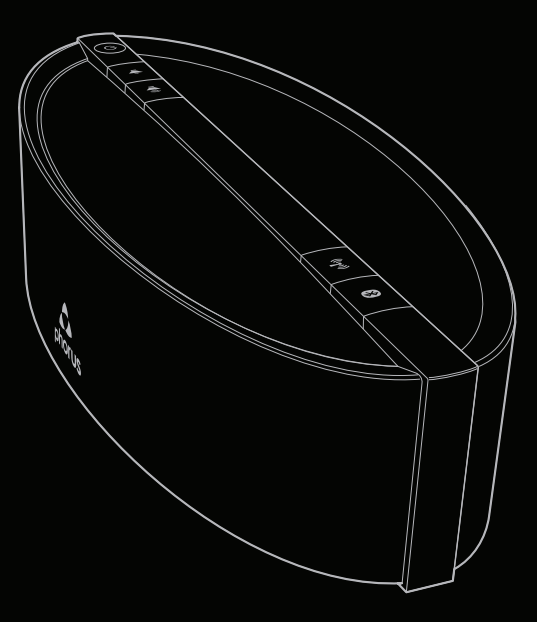

### Connessione con Bluetooth

- Tieni premuto il pulsante Bluetooth fino a quando la spia Bluetooth non inizia a lampeggiare (circa 3 secondi).
- Accedi alle impostazioni Bluetooth del dispositivo e seleziona il nome del dispositivo Play-Fi.
- Quando la connessione è riuscita, l'altoparlante PS5 emetterà un suono e la spia Bluetooth diverrà fissa.
- Non c'è bisogno di premere il pulsante Bluetooth dopo questo accoppiamento di sicurezza iniziale. Potrai connetterti e disconnetterti utilizzando le impostazioni del dispositivo Bluetooth.

### Connessione con AirPlay di Apple

Una volta configurato il tuo altoparlante PS5 sulla rete, dovresti essere in grado di connetterti ai flussi audio di AirPlay. Basta accedere alle impostazioni degli altoparlanti del tuo dispositivo Apple e selezionare il nome del tuo altoparlante PS5.

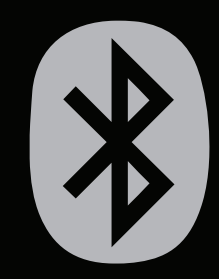

### Risoluzione dei problemi

| La spia Wi-Fi non lampeggia durante la configurazione     | Soluzione:                                           |
|-----------------------------------------------------------|------------------------------------------------------|
| La spia Wi-Fi è fissa: il dispositivo è già connesso a    | Accedi alle impostazioni degli altoparlanti dell'app |
| una rete Wi-Fi.                                           | Phorus e seleziona il tuo altoparlante PS5.          |
| La spia Wi-Fi lampeggia: il dispositivo sta tentando di   | Metti il dispositivo in modalità di configurazione   |
| connettersi alla rete Wi-Fi.                              | tenendo premuto il pulsante Wi-Fi per 8 secondi      |
|                                                           | (rilascia dopo avere sentito un secondo suono).      |
| La spia Wi-Fi lampeggia con due brevi lampeggi            | Esci dalla modalità di configurazione WPS            |
| consecutivi: è in modalità di configurazione WPS.         | premendo il pulsante Wi-Fi una volta (sentirai un    |
|                                                           | suono di uscita dalla modalita).                     |
| Configurazione non riuscita                               | Soluzione:                                           |
| Se la configurazione non riesce più volte, l'altoparlante | Avvicina l'altoparlante al router.                   |
| può essere troppo distante dal router.                    |                                                      |
| Visita il sito http://support.phorus.com.per.ulteriore    |                                                      |

assistenza nella risoluzione dei problemi o contatta il supporto clienti.

### Dichiarazione di conformità

CE ea tut cor

Phorus Inc dichiara che il presente prodotto è conforme ai requisiti essenziali e altre disposizioni pertinenti della Direttiva 1999/5/CE e ai requisiti di tutte le Direttive UE applicabili. La dichiarazione di conformità completa è consultabile al seguente sito Web: phorus.com/compliance. Sie haben da einen tollen neuen Lautsprecher! Jetzt sollten wir ihn einrichten.

### Erste Schritte

Stellen Sie sicher, dass Sie über einen Android-, iOS- oder Windows 7-PC oder neuer sowie über ein mit dem Internet verbundenes WLAN-Netzwerk verfügen.

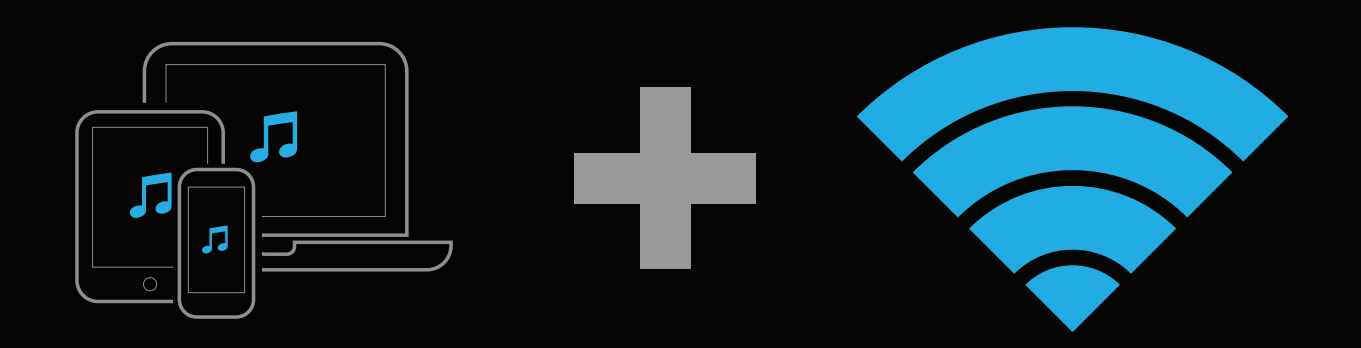

### Auspacken und Aufstellen des Lautsprechers

Entnehmen Sie Ihren PS5-Lautsprecher aus der Verpackung. Platzieren Sie den Lautsprecher innerhalb der normalen Reichweite Ihres WLAN-Routers.

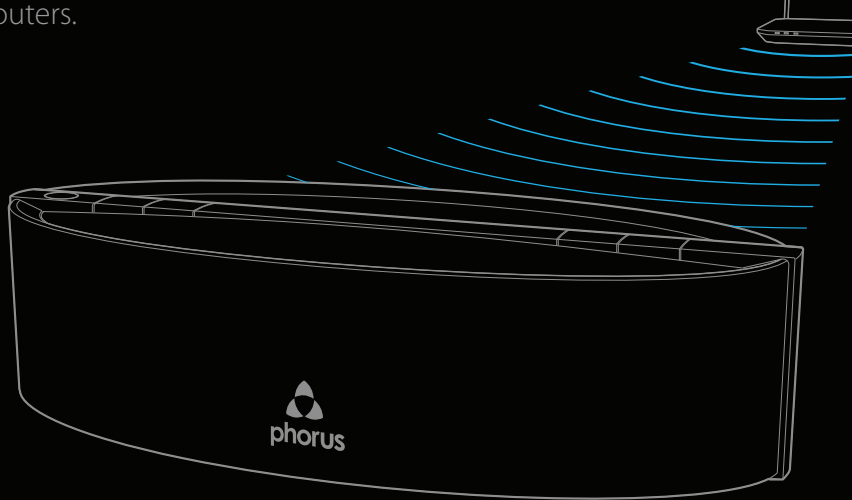

### Richtigen Stecker auswählen

Wählen Sie den für Ihre Region passenden Stecker aus und bringen Sie diesen am Netzteil an.

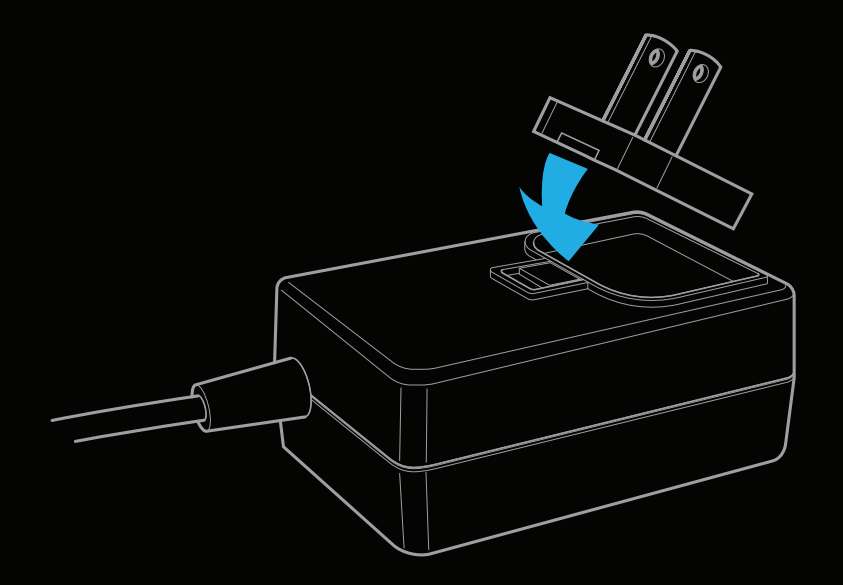

### Einschalten, um in den Einrichtungsmodus zu gelangen

Verbinden Sie das Stromkabel mit dem Lautsprecher und einer Steckdose. Der Lautsprecher schaltet sich automatisch ein. Nach kurzer Zeit beginnt die WLAN-Leuchte langsam zu blinken und zeigt dadurch an, dass sich der Lautsprecher im Einrichtungsmodus befindet.

### Verwenden Sie die App, um das Einrichten abzuschließen

Laden Sie die Phorus App im Google Play Store, Amazon App Store oder Apple App Store herunter, oder downloaden Sie den PC-Treiber unter Phorus.com.

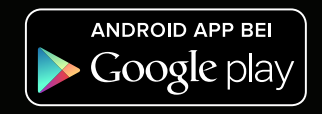

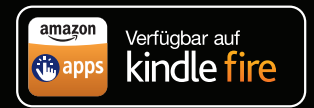

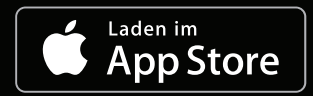

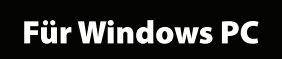

Falls Sie Hilfe beim Einrichten benötigen, besuchen Sie die folgende Webseite mit Hinweisen zur Fehlersuche oder kontaktieren Sie unseren Kundendienst. http://support.phorus.com

### Auf Play drücken und genießen!

Wählen Sie aus einer Fülle von Musikoptionen. Steuern Sie die Musikwiedergabe. Fügen Sie weitere Räume und Lautsprecher hinzu. Personalisieren Sie Ihre Einstellungen und vieles mehr.

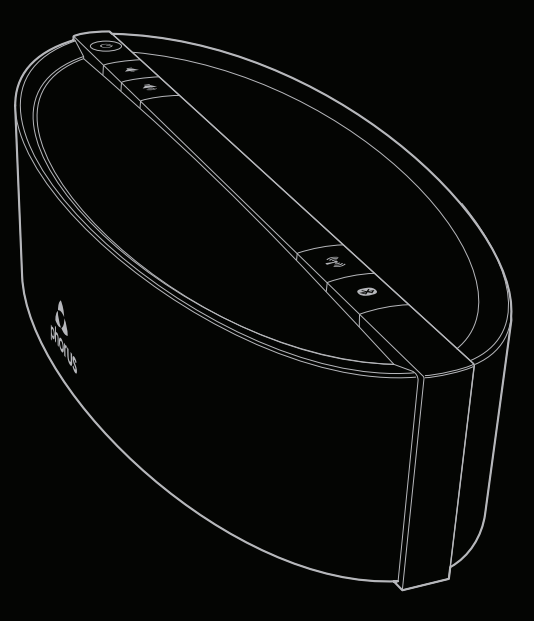

# Über Bluetooth verbinden

- Halten Sie die Bluetooth-Taste gedrückt, bis die Bluetooth-Leuchte zu blinken beginnt (etwa 3 Sekunden lang).
- Rufen Sie die Bluetooth-Einstellungen Ihres Geräts auf und wählen Sie den Namen des Play-Fi-Geräts aus.
- Wenn die Verbindung erfolgreich aufgebaut wurde, gibt der PS5-Lautsprecher einen Ton von sich und die Bluetooth-Leuchte leuchtet dauerhaft.
- Es ist nicht notwendig, die Bluetooth-Taste nach diesem ersten Kopplungsvorgang erneut zu drücken. Sie können sich mit Hilfe der Bluetooth-Einstellungen Ihres Geräts verbinden und die Verbindung trennen.

### Verbinden mit AirPlay von Apple

Wenn Ihr PS5-Lautsprecher in Ihrem Netzwerk eingerichtet ist, sollten Sie in der Lage sein, sich mit AirPlay Audiostreams zu verbinden. Rufen Sie einfach die Lautsprechereinstellungen auf Ihrem Apple Gerät auf und wählen Sie den Namen des PS5-Lautsprechers aus.

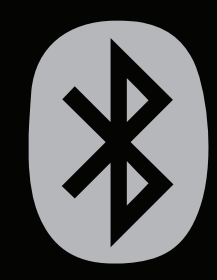

### Fehlersuche

### WLAN-Leuchte blinkt während des

| Einrichtungsvorgangs nicht auf                            | Lösung:                                            |
|-----------------------------------------------------------|----------------------------------------------------|
| WLAN-Leuchte leuchtet: Gerät ist bereits mit einem        | Rufen Sie in der Phorus App die                    |
| WLAN-Netzwerk verbunden.                                  | Lautsprechereinstellungen auf und wählen Sie Ihren |
|                                                           | PS5-Lautsprecher aus.                              |
| WLAN-Leuchte blinkt: Gerät versucht, sich mit dem         | Aktivieren Sie den Einrichtungsmodus des Geräts,   |
| WLAN-Netzwerk zu verbinden.                               | indem Sie die WLAN-Taste 8 Sekunden lang gedrückt  |
|                                                           | halten (loslassen, nachdem Sie einen zweiten Ton   |
|                                                           | gehört haben).                                     |
| WLAN-Leuchte blinkt doppelt: Gerät befindet sich im       | Verlassen Sie den WPS-Einrichtungsmodus, indem Sie |
| WPS-Einrichtungsmodus.                                    | die WLAN-Taste einmal drücken (ein entsprechender  |
|                                                           | Ton ist zu hören).                                 |
| Einrichtung schlägt fehl                                  | Lösung:                                            |
| Falls die Einrichtung mehrfach fehlschlägt, kann es sein, | Bewegen Sie den Lautsprecher näher an den Router   |
| dass der Lautsprecher zu weit vom Router entfernt ist.    | heran.                                             |

Für mehr Hilfe bei der Fehlersuche besuchen Sie http://support.phorus.com oder wenden Sie sich an den Kundendienst.

## Konformitätserklärung

CE

Phorus Inc erklärt hiermit, dass dieses Produkt die wesentlichen Anforderungen und andere relevante Bestimmungen der Richtlinie 1999/5/EG sowie weiterer geltender EU-Richtlinien erfüllt. Die vollständige Konformitätserklärung ist einsehbar unter: phorus.com/compliance. Wat heb je daar een prachtige luidspreker! Laten we deze instellen.

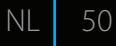

### Begin hier

Zorg dat je een Android, iOS of Windows 7+ PC en een op internet aangesloten draadloos netwerk hebt.

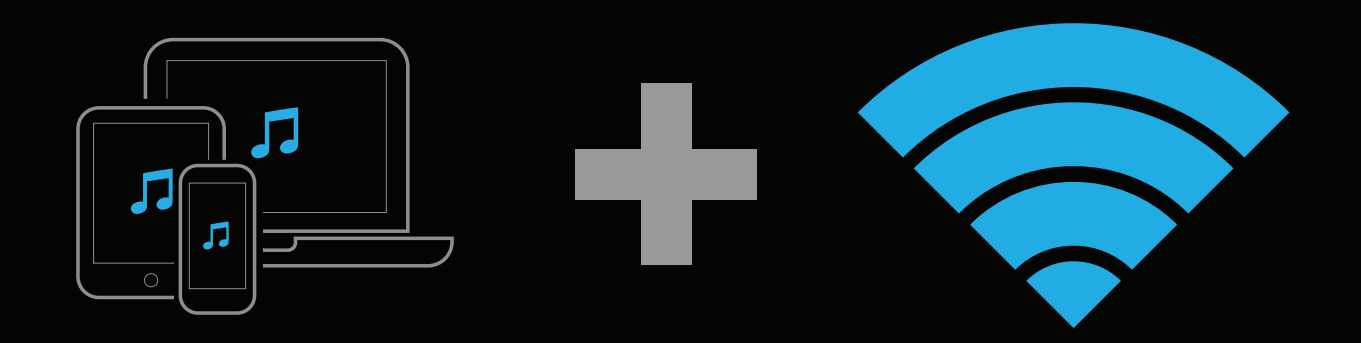

### Pak de luidspreker uit en plaats deze

Haal je PS5 Speaker uit de verpakking. Plaats je luidspreker waar je wilt, binnen het normale bereik van je wifi-router.

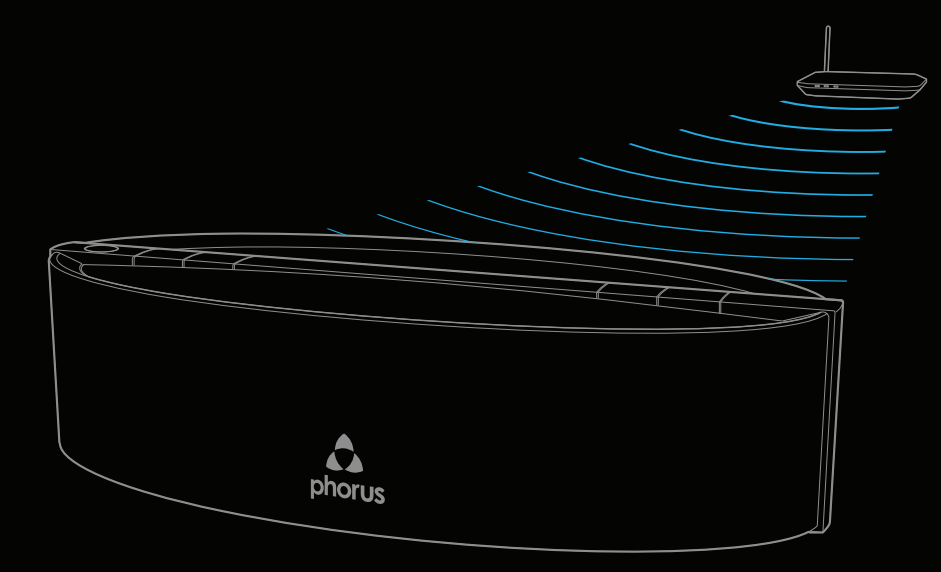

### Kies je stekker

Kies de juiste stekker voor je locatie en bevestig deze aan de voedingsadapter.

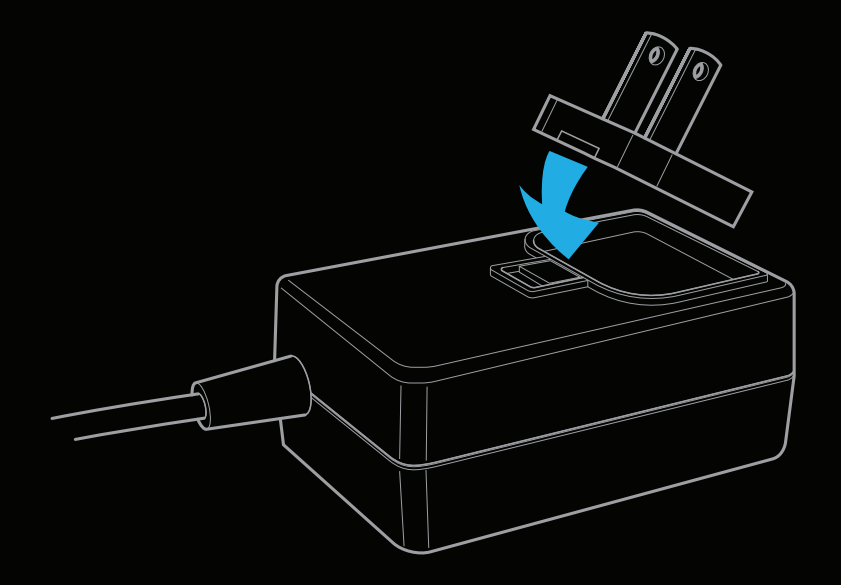

### Zet aan om naar de instellingsmodus te gaan

Steek de voedingskabel in de luidspreker en in een stopcontact. De luidspreker zal automatisch aan gaan. Na een korte tijd gaat het wifi-lampje langzaam knipperen, wat aangeeft dat de luidspreker zich in de instellingsmodus bevindt.

# Gebruik de app om de instelling te voltooien

Download de Phorus App uit de Google Play Store, Amazon App Store of de Apple App Store, of download de PC driver van Phorus.com.

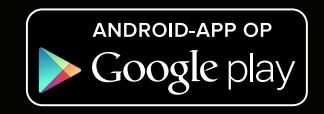

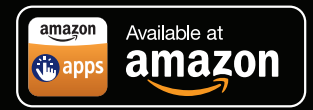

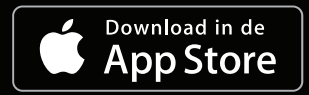

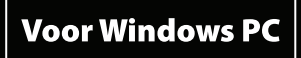

Als je hulp nodig hebt met het instellen, ga dan naar de volgende website om mogelijke oplossingen te bekijken of om contact op te nemen met onze klantenservice. http://support.phorus.com

### Klik op 'Play' en geniet!

Kies uit een grote hoeveelheid muziekopties. Beheer het afspelen van muziek. Voeg meer kamers en luidsprekers toe. Pas je instellingen aan, en meer.

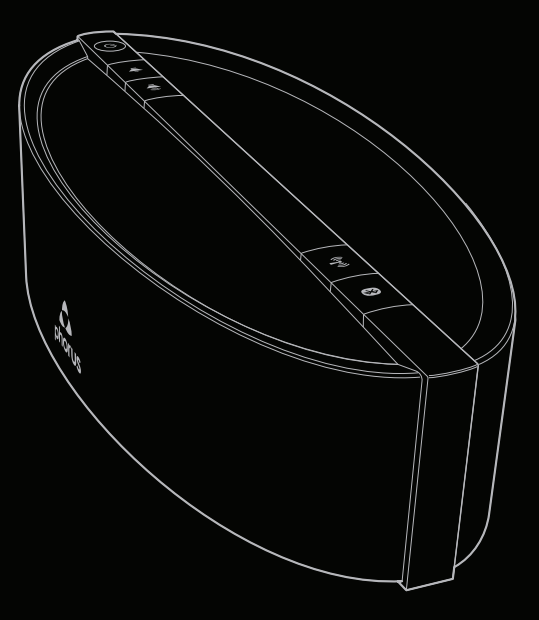

### Verbinden via Bluetooth

- Houd de Bluetooth-knop ingedrukt totdat het Bluetoothlampje begint te knipperen (ongeveer 3 seconden).
- Ga naar de Bluetooth-instellingen op je apparaat en kies de naam van het Play-Fi-apparaat.
- Wanneer de aansluiting succesvol is, maakt de PS5 Speaker een geluid en blijft het Bluetooth-lampje constant branden.
- Je hoeft na deze eerste koppeling voor beveiliging niet meer op de Bluetooth-knop te drukken. Je zult in staat zijn om verbinding te maken en deze te verbreken via de Bluetooth-instellingen op je apparaat.

### Verbinden met AirPlay van Apple

Wanneer je PS5 Speaker op je netwerk is aangesloten zul je in staat zijn om deze te verbinden met AirPlay-audiostreams. Ga naar de luidsprekerinstellingen van je Apple-apparaat en selecteer de naam van je PS5 Speaker.

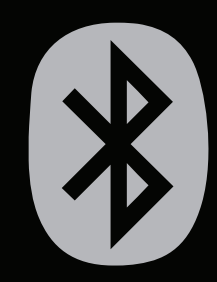

### Problemen oplossen

| Wifi-lampje knippert niet tijdens het instellen | Oplossing:                                        |
|-------------------------------------------------|---------------------------------------------------|
| Wifi-lampje brandt constant: apparaat is al     | Ga naar de luidsprekerinstelling in de Phorus-app |
| verbonden met een wifi-netwerk.                 | en kies je PS5 Speaker.                           |
| Wifi-lampje knippert: apparaat probeert         | Zet het apparaat in de instellingsmodus door      |
| verbinding te maken met een wifi-netwerk.       | de wifi-knop 8 seconden ingedrukt te houden       |
|                                                 | (loslaten nadat je een tweede geluid hoort).      |
| Wifi-lampje knippert dubbel: apparaat is in     | Verlaat de WPS-instellingsmodus door eenmaal      |
| WPS-instellingsmodus.                           | op de wifi-knop te drukken (een modus-            |
|                                                 | exitgeluid zal te horen zijn).                    |

| Instellen mislukt                                | Oplossing:                                |
|--------------------------------------------------|-------------------------------------------|
| Als het instellen meerdere keren is mislukt kan  | Plaats luidspreker dichter bij de router. |
| het zijn dat de luidspreker te ver van de router |                                           |
| verwijderd is.                                   |                                           |

Ga naar http://support.phorus.com voor meer informatie over het oplossen van problemen of neem contact op met de klantenservice.

### Verklaring van conformiteit

CE

Phorus Inc verklaart hierbij dat dit product in naleving is van de essentiële eisen en andere relevante bepalingen van richtlijn 1999/5/EG en alle andere van toepassing zijnde vereisten van de EU-richtlijnen. De volledige verklaring van conformiteit is te vinden op de volgende website: phorus. com/compliance.

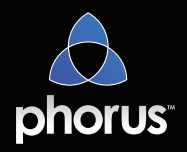